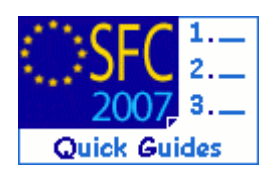

# How to create a Monitoring Committee dossier and upload documents?

## Contents of this guide

| 1. Cr | eate the Monitoring Committee                      | 2 |
|-------|----------------------------------------------------|---|
| 1.1.  | Get to the create a new Monitoring Committee menu  | 2 |
| 1.2.  | The Creation wizard                                | 2 |
| 1.3.  | Entering General Details (Title and free comments) | 2 |
| 1.3.1 | L. Selection of the Programmes covered             | 2 |
| 2. Ed | it a Monitoring Committee                          |   |
| 2.1.  | Adding Documents                                   | 4 |
| 2.2.  | Adding officials in charge                         | 6 |
|       | 5 5                                                |   |

## Purpose of this functionality

Uploading monitoring committee documents thereby making them available for the authorities involved in the programmes and for the Commission

#### **Regulation source**

ERDF/CF and ESF: EC 1083/2006 (64) and article 66.3 EFF: EC 1198/2006 article 66.4

Monitoring of operational programmes is necessary to ensure the quality of their implementation. To this end, monitoring committees should be set up and their responsibilities defined, together with the information to be transmitted to the Commission and the framework for examining that information. In order to improve the exchange of information on the implementation of operational programmes, the principle of exchange of data by electronic means should be established.

Data exchange between the Commission and the Member States for this purpose shall be carried out electronically, in accordance with the implementing rules referred to in Article 103(3) / 102.

#### **Concerned Funds**

| ERDF/CF             | ESF                        | EFF                             |
|---------------------|----------------------------|---------------------------------|
| EAFRD: Refer to the | <b>Bi-Annual Payment A</b> | pplication Forecast quick guide |

## User roles and permission needed

**MS Managing Authority Update and Send** (MSMA U+S)

## Before you start, check that...

The concerned Operational Programme version has been entered in SFC2007

Disclaimer: The information contained herein is for guidance only and is a description on how to use the SFC2007 application. There can be no guarantees as to the accuracy of the descriptions due to the evolving nature of the computer system. In no way does this information replace the regulations or could be considered as a legal interpretation of the Commission services.

# 1. Create the Monitoring Committee

- 1.1. Get to the create a new Monitoring Committee menu
  - 1. Go to the Monitoring > Monitoring Committee menu.

The Monitoring Committee list appears.

| User:                    | Node: F                             | HU Version:    |                         |                  |                                   |         |               |         |           |            | e-Learning   | <u>Home</u> | Logout |
|--------------------------|-------------------------------------|----------------|-------------------------|------------------|-----------------------------------|---------|---------------|---------|-----------|------------|--------------|-------------|--------|
| SFC 2007                 | <b>System fo</b><br>Monitoring > Mo | <b>or Fund</b> | manage<br>mittee > List | emei<br>t Monito | <b>nt in the</b><br>pring Committ | e Euro  | pean Com      | munity  | y 2007-   | 2013       | Er           | nglish (en) | ~      |
| Strategic Planning       | Programming                         | Monitoring     | Execution               | Audit            | Evaluation                        | Closure | Documentation | Reports | Utilities |            |              |             |        |
| Search                   |                                     |                |                         |                  |                                   |         |               |         |           |            |              |             | =      |
|                          |                                     |                |                         |                  | Show?                             |         |               |         |           |            |              |             |        |
| Title:                   |                                     |                |                         |                  | _                                 |         |               |         |           |            |              |             |        |
|                          |                                     |                |                         |                  |                                   | Search  | Clear         |         |           |            |              |             |        |
| List of Monitoring       | Committees                          |                |                         |                  |                                   |         |               |         |           |            |              |             |        |
| 3 results found, display | ing 1 to 3                          | Page(s): 1     | . Item(s) per p         | oage: 12         | Show all                          |         |               |         |           |            |              |             |        |
|                          |                                     | Title          |                         |                  |                                   |         | Current       | Node    |           | 10/00/0007 | Last Modifie | d           |        |
| MON MC Etest 250-cc -1   | rc -3                               |                |                         |                  |                                   |         |               |         |           | 26/09/2007 |              |             |        |
| MON MC Ftest 252-        | -cc -4                              |                |                         |                  |                                   |         |               |         |           | 26/09/2007 |              |             |        |
| Create a new Monito      | ring Comittee                       | >              |                         |                  |                                   |         |               |         |           |            |              |             |        |

2. Select the Create a new Monitoring Comittee link.

# 1.2. The Creation wizard

The Create an Monitoring Committee wizard appears.

This wizard is divided into two steps:

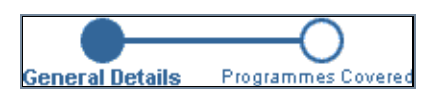

# 1.3. Entering General Details (Title and free comments)

## 1.3.1. Selection of the Programmes covered

- 3. On the General Details step, enter a **TITLE** (mandatory) and a free **COMMENT** if any (1).
- 4. Click Next to go to the next step (2).

| User: Node: HU Version:                                                                                                    | e-Learning Home Logout |  |  |  |  |  |  |  |  |
|----------------------------------------------------------------------------------------------------|------------------------|--|--|--|--|--|--|--|--|
| System for Fund management in the European Community 2007-2013 Monitoring > Monitoring Committee > Create Monitoring Committee |                        |  |  |  |  |  |  |  |  |
| Strategic Planning Programming Monitoring Execution Audit Evaluation Closure Documentation Reports Utilities                   |                        |  |  |  |  |  |  |  |  |
| General Details Programmer Covered                                                                                             |                        |  |  |  |  |  |  |  |  |
| Create Monitoring Committee step 1: Provide General Details                                                                    |                        |  |  |  |  |  |  |  |  |
| Title:                                                                                                    |                        |  |  |  |  |  |  |  |  |
| Comment:                                                                                                    |                        |  |  |  |  |  |  |  |  |
|                                                                                                    | 2 Next Cancel          |  |  |  |  |  |  |  |  |

Version 1.3 - Last revised: 26/09/2008 For more information on this document please contact sfc2007-info@ec.europa.eu

- On step 2 (Programmes Covered), click the without to select the Programme CCI (1)
   The list of available CCI appears.
- Select the corresponding CCI (2). The CCI number and the title are automatically filled in.
- Click Add to add this programme of the list of covered programmes
   O.

To add more programmes to the list, repeat step 5 to 7.

8. Click Finish to finish the creation of the Monitoring Committee **@**.

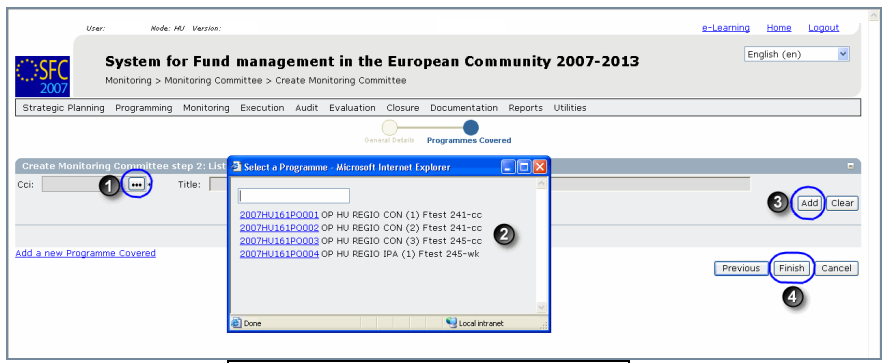

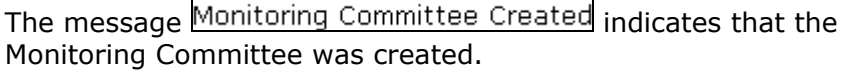

# 2. Edit a Monitoring Committee

**TO GET** - If you directly edit the Monitoring Committee dossier after finishing **IN EDIT** the wizard, you are directed automatically to the edit tabs. **MODE:** 

- If you are editing the Monitoring Committee at a later stage, go to the menu Monitoring > Monitoring Committee. The existing Monitoring Committee dossier is displayed in the list. Click on its title. You are directed to the Monitoring Committee display screen. Select any the "edit" options that appear. You are directed to the Editing tabs.

|                                   | User:             | Node: 1                      | 90 Varsion: |                         |          |                           | _       |               |         |           |            | a-Learning<br>Er | Home | Logout   |
|-----------------------------------|-------------------|------------------------------|-------------|-------------------------|----------|---------------------------|---------|---------------|---------|-----------|------------|------------------|------|----------|
| SFC 2007                          | ×                 | System fo<br>Ionitoring > Mo | or Fund     | manage<br>mittee > Edit | : Monite | nt in the<br>pring Commit | tee     | pean Com      | munity  | / 2007-   | 2013       |                  |      |          |
| trategic Pla                      | anning            | Programming                  | Monitoring  | Execution               | Audit    | Evaluation                | Closure | Documentation | Reports | Utilities |            |                  |      |          |
| an and Dat                        | alla.             |                              |             |                         |          |                           |         |               |         |           |            |                  |      |          |
| leneral Dei<br>In: My Mor         | calls<br>sitoring | Committee dos                | riar        |                         |          |                           |         |               |         |           |            |                  |      |          |
| ne. my mor                        | itoing            | committee dos                | 15081       |                         |          |                           |         |               |         |           |            |                  |      |          |
|                                   |                   |                              | Y           | Ŷ.                      | _        |                           |         |               |         |           |            |                  |      |          |
| Jeneral                           | Program           | nmes Covered                 | Document    | ts In Chai              | rge      |                           |         |               |         |           |            |                  |      |          |
| _                                 |                   |                              |             |                         |          |                           |         |               |         |           |            |                  |      |          |
| Seneral                           |                   |                              |             |                         |          |                           |         |               |         |           |            |                  |      |          |
| General<br>Title:                 | My Mon            | itoring Commit               | tee dossier |                         |          |                           |         |               |         |           | •          |                  |      |          |
| General<br>Title:                 | My Mon            | litaring Commit              | tee dossier |                         |          |                           |         | 즈             |         |           | ŀ          |                  |      |          |
| General<br>Title: [<br>Somment:   | My Mon            | itoring Commit               | tee dossier |                         |          |                           |         | ()<br>()      |         |           | •          |                  |      |          |
| General<br>Title:<br>Comment:     | My Mon            | iitoring Commit              | tee dossier |                         |          |                           |         | 8             |         |           | _ <b>.</b> |                  |      |          |
| General<br>Title: [<br>Comment:   | My Mon            | iitoring Commit              | tee dossier |                         |          |                           |         | <u> </u>      |         |           | ·          |                  |      |          |
| General<br>Title: [<br>Comment: [ | My Mon            | itoring Commit               | tee dossier |                         |          |                           |         | ×             |         |           | *          |                  |      |          |
| General<br>Title: [<br>Comment:   | My Mon            | itoring Commit               | tee dossier |                         |          |                           |         | ×             |         |           | ŀ          |                  | Sav  | e) Cance |

You can modify the General information or you can add or remove the Programmes Covered. Go to the corresponding tab if necessary.

# 2.1. Adding Documents

**9.** Select the **Documents** tab to upload the Monitoring Committee documentation. The Documents tab appears.

The uploading of documents in SFC2007 happens in two steps:

- 1) Enter the general information of the document
- 2) Upload the corresponding files
- **10.** To enter the general information of the document, select the <u>Add a new Document</u> link. The edit document screen appears.
- **11.** Select the Type of document you want to upload. Various types of documents can be uploaded:
  - Monitoring Committee Agenda
  - Monitoring Committee Invitation Letter
  - Monitoring Committee Other Member State document
  - Monitoring Committee Report and conclusions
  - Monitoring Committee Rules of procedure
  - Monitoring Committee Selection criteria
  - Monitoring Committee Working documents
- Enter the Title of the document, the Document Date, the Language of the document, the Local Reference (if any) and free Comments (if any) (1).

| User:                                        | Node: HU Version:                                                                                                  | e-Learning Home Logout |
|----------------------------------------------|----------------------------------------------------------------------------------------------------|------------------------|
| Syste                                        | em for Fund management in the European Community 2007-2013<br>g > Monitoring Committee > Edit Monitoring Committee | English (en)           |
| Strategic Planning Progra                    | mming Monitoring Execution Audit Evaluation Closure Documentation Reports Utilities                                |                        |
| General Details                              |                                                                                                    |                        |
| Title: My Monitoring Commit                  | tee dossier                                                                                                    |                        |
|                                              |                                                                                                    |                        |
| General Programmes Co                        | vered Documents In Charge                                                                                          |                        |
| Document Details                             |                                                                                                    |                        |
| Туре:                                        | Monitoring Committee Agenda                                                                                        |                        |
| Title:                                       | My Monitoring Committee agenda *                                                                                   |                        |
| Document Date:                               | 26/9/2007 🗳 • Language: Hungarian 💌 •                                                                              |                        |
| Commission Registration Nº:                  | Local Reference:                                                                                                   |                        |
| Comments:                                    |                                                                                                    |                        |
| Attachments                                  |                                                                                                    | -                      |
| There were no veryity found III              | (1) M Bana(c): Item(c) per page: 12 Show all                                                                       |                        |
| Title                                        | 2 Filename Link Upload Date                                                                                        | ź                      |
|                                              |                                                                                                    |                        |
|                                              |                                                                                                    | 2 Save Cancel          |
| Return to Display<br>Return to Document List |                                                                                                    |                        |

**13.** Click Save to save the entered data (2).

After saving, the type of document cannot be changed anymore.

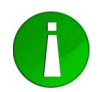

After saving, the Monitoring Committee Meeting Date: filed appears. Add this date and click Save to save the entered date.

Version 1.3 - Last revised: 26/09/2008 For more information on this document please contact sfc2007-info@ec.europa.eu

#### SFC2007: System for Fund management in the European Community 2007-2013 How to create a Monitoring Committee dossier and upload documents?

**14.** To upload the files for your document, click on the Add a new Attachment link.

The upload file screen appears.

| General Details Title: My Monitoring Committee dossier General Programmes Covered Document                                                                                                 | nents In Charge                                                                                                    |                      |
|----------------------------------------------------------------------------------------------------|----------------------------------------------------------------------------------------------------|----------------------|
| Title: My agenda<br>Type: Monitoring Committee<br>Closed III<br>Attachment<br>O upload<br>O init (URL)<br>Beturn to Display<br>Beturn to Display<br>Beturn to Display<br>Beturn to Display | n In the Internet Construction of the Internet of the Internet | Come<br>Come<br>Come |

- **15.** Enter a Title for the file you want to upload (1)
- **16.** Select the Browse... button (2). The browse window appears.
- 17. Search your file and add it by double clicking on it (3).
- **18.** Click Save to save the file in SFC2007 (4).

You are redirected to the document screen. Your document is created and the file is attached.

| 1000                                                                                                    | Monitoring Co     | mmittee Agenda      |                               |                          |                        |             |
|----------------------------------------------------------------------------------------------------|-------------------|---------------------|-------------------------------|--------------------------|------------------------|-------------|
| ype:<br>itle:                                                                                                    | My Monitorin      | n Committee agenua  |                               |                          |                        |             |
| icie.                                                                                                    | my monitorin      | g committee agenua  |                               | the second second second |                        |             |
| ocument bate:                                                                                                    | 26/09/2007        |                     | Language:                     | Hungarian                |                        |             |
| ommission Registration Nº:                                                                                       |                   |                     | Local Reference:              |                          |                        |             |
| omments:                                                                                                    |                   |                     |                               |                          |                        |             |
| Ionitoring Committee Meeting Dat                                                                                 | 15/10/2007        | <b>11</b>           |                               |                          |                        |             |
| Notification Details                                                                                             |                   |                     |                               |                          |                        |             |
| Disable Automatic Notification                                                                                   | 3                 |                     |                               |                          |                        |             |
| Comments:                                                                                                    |                   |                     |                               |                          |                        |             |
|                                                                                                    |                   |                     |                               |                          |                        |             |
| Attachments                                                                                                    |                   |                     |                               |                          |                        | =           |
| results found, displaying 1 to 1                                                                                 | E Page(s): 1. Ite | m(s) per page: 12 8 | box all                       |                          |                        |             |
| Title                                                                                                    |                   | 2                   | Filer                         | name                     | Link Uplo              | ad Date 👌   |
| genda for monitoring committee                                                                                   |                   | agenda              | a for monitoring committee.do | <u>c</u>                 | 27/09/2007             | <u>i</u>    |
| <u>id a new Attachment</u>                                                                                       |                   |                     |                               |                          |                        |             |
|                                                                                                    |                   |                     |                               |                          |                        |             |
|                                                                                                    |                   |                     |                               | (                        | Send Official Document | Save Cancer |
|                                                                                                    |                   |                     |                               |                          | 200                    |             |
| and the second second second second second second second second second second second second second second second |                   |                     |                               |                          | -                      |             |

**19.** Click the Send Official Document button to send the document to the Commission.

The document is sent. An overview screen of the document appears and the "Sent Date" is displayed.

| General Programmes Covered                                       | Documents In Charge                                                                                     |
|------------------------------------------------------------------|----------------------------------------------------------------------------------------------------|
| Document Details                                                 |                                                                                                    |
| Type:<br>Title:<br>Document Date:<br>Commission Registration N°: | Monitoring Committee Agenda Cent Date: 27/09/2007<br>26/09/2007 Language: Hungarian<br>Local Reference: |
| Comments:                                                        |                                                                                                    |
| Monitoring Committee Meeting Date                                | : 15/10/2007                                                                                            |
| Disable Automatic Notification                                   | 0                                                                                                    |
| Comments:                                                        |                                                                                                    |
| Attachments                                                      | e)                                                                                                    |
| 1 results found, displaying 1 to 1 H ( )                         | N Page(s): 1. Item(s) per page: 12 Show all                                                             |
| Title<br>Agenda for monitoring committee                         | 2 Filename Link Upload Dote 2 agenda for monitoring committee.doc 27/09/2007                            |
|                                                                  |                                                                                                    |
| Return to Display<br>Return to Document List                     |                                                                                                    |

If you want to add more files to the document, repeat steps 14 to 19.

# 2.2. Adding officials in charge

This information is not mandatory. However, the officials entered will receive an automatic notification each time the status of the Indicators set changes.

- 20. Select the In Charge tab.
- **21.** The add officials in charge tab appears. Select the <u>Add a new Official in Charge</u> option.
- **22.** Enter the requested data:
  - Name of the official (mandatory).
  - E-mail address (mandatory).
  - Phone and Fax
  - Valid From and Until: (Only if the official will be in charge only for a specific period of time)
  - Automatically Notified: check this option I to receive the automatic notifications.
  - Preferred Language: The automatic notifications are sent in this language.
- **23.** Click Add to add this official in charge to the list.

Repeat steps 22 and 23 to add as many officials as necessary (no limitation).

**TIP** If a user no longer wants or needs to receive the automatic notifications, simply select the user, uncheck the Automatically Notified option and click Update.